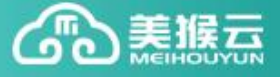

# 美猴云操作手册——云路由器配置

1、在美猴云购买页面购买路由器,名称自己填写即可,如图所示

#### 云路由器 路由器用于多个受管私有网络之间互联,并提供多项附加服务,包括:DHCP服务、端口转发、隧道服务、VPN服务和过滤控制。 虛拟路由器购买 选择机房: 西部数据中心 名称: 购买时长: 1月 2月 3月 4月 5月 半年 1年 2年 3年 $30.00_{\pi}$ 当前配置 数量:1 购买时长:1月 立即购买 加入购物车 订单合并支付 产品类型 产品型号 订单类型 所在机房 订单时间 订单时长 订单金额 应付金额 路由器 路由器 预付费 - 购买 西部数据中心 2016-04-11 13:54 1月 30.00 30.00 **名称:**美猴云演示 到期时间:2016-05-11 13:54 订单总额:30.00元,应支付: ¥30.00元

相关信息填写完毕后点击右下角的立即购买,然后进行订单结算,系统会自动处理订单,处理完毕后在业务管理——云路由器中就可以看到刚才购买到的产品。

| 美猴云 💷 🖦      | 首页     | 业务管理 购物车 | 订单列表 财务 | 管理 个人信息           |        | 🔅 进入控制中心      |
|--------------|--------|----------|---------|-------------------|--------|---------------|
| 美猴云产品        | 路由醫名称  | 购买日期     |         | iii 章询            |        |               |
| 弹性配置         | ID     | 名称       | 公网IP    | 所在机房 ▼ 到期时间 ▼     | 产品状态 ▼ | 操作            |
| 负载均衡<br>公网IP | rtr-49 | jrRouter |         | 西部数据中心 2017-03-25 | 正常     | 续费            |
| 一云路由器        |        |          |         |                   | 共1論    | ≰,每页显示 10 ▼ 条 |

注意: 云路由器购买后需要单独购买一个公网 IP 进行并将 IP 绑定的路由器上才能正常使用。

### 2、配置路由器

路由器需要绑定公网 IP (公网 IP 如何购买这里不做说明)、同时连接到私有网络后才能正常使用进入产品控制中心,选择路由器,就可以看到自己名下的路由器列表。

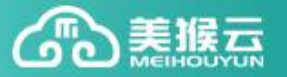

| 业务   | <del>行</del> 管理 购物车 | 订单列表     | 财务管       | 理 个人信    | 息      |            |      | 🔅 进入控制中心          |
|------|---------------------|----------|-----------|----------|--------|------------|------|-------------------|
|      | 购买日期                | <b>—</b> | -         |          | 查      | <b>i</b>   |      |                   |
|      | 名称                  | 公网IF     |           | 所在机房     | ۶<br>E | 別期时间│▼     | 产品状态 | 操作                |
|      | jrRouter            |          |           | 西部数据中心   | 2      | 2017-03-25 | 正常   | 续费                |
|      |                     |          |           |          |        |            | , "  | :1条 , 每页显示 10 ▼ 条 |
| P    | 控制中心                |          |           |          |        |            |      |                   |
| ٠    | 云服务器                | 路由器列     | 刘表        |          |        |            |      |                   |
| ٠    | 负载均衡                | 名称:      | 请输入路      | 由器名称     | ID :   | 请输入ID      | 公网   | IP: 请输入公网IP       |
| 555  | 防火墙                 |          | ID        | 名称       |        | 状态         |      | 机房                |
|      |                     |          | rtr-eG734 | jrRouter |        | 正常         |      | 西部数据中心            |
| 2    | 路由器                 |          |           | 开启       | 关闭     |            |      |                   |
| (IP) | 公网IP                |          | Asten     |          |        |            |      |                   |

点击要进行配置的路由器的 ID 名称,进入到路由器的管理界面。

| 名称: jrRouter 🛛 📝  |                  |       | ID : rtr-eG734         |            |    |  |  |  |  |
|-------------------|------------------|-------|------------------------|------------|----|--|--|--|--|
| 防火墙:              |                  |       | 公网IP: 绑定               |            |    |  |  |  |  |
| 运行状态 : 😑 活        | 运行状态 : 🔵 活跃 🛛 关闭 |       |                        | 机房: 西部数据中心 |    |  |  |  |  |
| 创建时间 : 2016-03    | -25 12:34        | 到期    | 到期时间: 2017-03-25 12:34 |            |    |  |  |  |  |
| 产品状态: 正常          |                  | 日志    | : Q 查看                 |            |    |  |  |  |  |
| 路由器配置<br>路由端口转发规则 | 私有网络             | VPN服务 | 隧道服务                   |            |    |  |  |  |  |
| □ 名称              | 协议               | 源端口   | 私网IP                   | 内网端口       | 操作 |  |  |  |  |
|                   |                  | ĩ     | 雪无相关数据                 |            |    |  |  |  |  |
| + 添加规则            | <u> 一</u> 删除     |       |                        |            |    |  |  |  |  |

如上图所示,可以看到,路由器处于活跃状态,表示路由器是启动的;下面的路由器配置信息的都是空的, 需要按照业务使用情况进行配置,具体配置可参照下文;公网 IP 处提示需要绑定 IP,需要将之前购买的公 网 IP 绑定到路由器上,具体配置可参照下文;

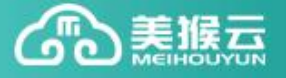

## a、私有网络连接路由器

在控制中心中选择需要连接到路由器的私有网络,并点击要进行管理的私有网络的 ID 名称,进入到私有网络的管理界面,然后点击下图中红圈标注处的连接按钮,选择需要连接的路由器,进行连接。

| 私网名称: rose ①                 |          | 私网ID: vxnet-Sg0<br>DHCP: 启用<br>创建时间: 2016-03-2<br>管理地址: 10.10.10.1 | 12<br>5 15:33      |    |
|------------------------------|----------|--------------------------------------------------------------------|--------------------|----|
| 资源列表                         |          |                                                                    |                    |    |
| 私网设备列表                       |          |                                                                    |                    |    |
| □ 设备类型 设备名称                  |          | 设备ID                                                               | 私网IP               | 状态 |
| □ 负载均衡器 S20160402            | 1307ZClj | SLB_39                                                             | <u>10.10.10.20</u> | 正常 |
| □ 云服务器 K20160325             | 1439GFEL | VM_243010                                                          | 10.10.10.3         | 正常 |
| □ 云服务器 K20160325             | 1439KZdr | VM_243009                                                          | 10.10.10.2         | 正常 |
| 移除添加设备                       |          |                                                                    |                    | ×  |
|                              |          |                                                                    |                    |    |
| 私有网络:rose                    |          |                                                                    |                    |    |
| 更换私有网络所主接的路由器:               |          |                                                                    |                    |    |
| 路由名称                         | 路由ID     | 路由公网IP                                                             |                    |    |
| <ul> <li>jrRouter</li> </ul> | rtr-49   | 117.34.117.8                                                       | 3                  |    |
|                              | 确定       | 取消                                                                 |                    |    |

队列执行完毕后,就可以看到路由器已经连接到对应的私有网络。

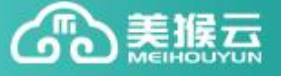

| 私网名称: 10            | ose 🕛 🗹           | 私网ID: vxnet-Sg01 | 2                      |    |  |  |  |
|---------------------|-------------------|------------------|------------------------|----|--|--|--|
| 连接路由: jrRouter 解鄉   |                   | DHCP: 启用         | DHCP: 启用               |    |  |  |  |
| 所在机房:西部数据中心         |                   | 创建时间: 2016-03-25 | 创建时间: 2016-03-25 15:33 |    |  |  |  |
| 网络地址: 10.10.10.0/24 |                   | 管理地址: 10.10.10.1 | 管理地址: 10.10.10.1       |    |  |  |  |
| 所属IP池: <sup>1</sup> | 0.10.10.2/254     |                  |                        |    |  |  |  |
|                     |                   |                  |                        |    |  |  |  |
| 资源列表                |                   |                  |                        |    |  |  |  |
|                     |                   |                  |                        |    |  |  |  |
| harse and a         |                   |                  |                        |    |  |  |  |
| □ 设备类型              | 设备名称              | 设备ID             | 私网IP                   | 状态 |  |  |  |
| □ 负载均衡器             | S201604021307ZClj | SLB_39           | <u>10.10.10.20</u>     | 正常 |  |  |  |
| □ 云服务器              | K201603251439GFEL | VM_243010        | 10.10.10.3             | 正常 |  |  |  |
| □ 云服务器              | K201603251439KZdr | VM_243009        | 10.10.10.2             | 正常 |  |  |  |
| 移除 添加设备             |                   |                  |                        |    |  |  |  |

b、公网 IP 的绑定

点击上图中公网 IP 后的绑定按钮, 弹出公网 IP 列表窗口, 选择需要绑定的公网 IP 和需要连接的防火墙, 确定后等待几秒钟系统会自动绑定刚才选择的 IP。

| 绑定公网IP              | × |
|---------------------|---|
| 请选择要绑定的公网IP         |   |
| IP 名称               |   |
| ① 117.34.117.83 测试  |   |
|                     |   |
| 请选择防火墙:内部测试机专用    ▼ |   |
|                     |   |
| 确定取消                |   |

系统提示操作成功,如下图所示,看到防火墙和公网 IP 信息已经显示出来。

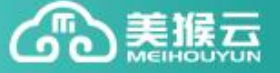

|        | 名称: jrRouter 🛛         | ID : rtr-eG734         |
|--------|------------------------|------------------------|
| er     | 防火墙: 内部测试机专用           | 公网IP: 117.34.117.83    |
|        | 运行状态: 〇 活跃 关闭          | 机房:西部数据中心              |
|        | 创建时间: 2016-03-25 12:34 | 到期时间: 2017-03-25 12:34 |
| 提示信息   |                        | X Q 查看                 |
| ✔ 操作成功 |                        |                        |
| a a    | 定                      | 服务                     |
|        | □ 名称 协议 源端             | 口 私网IP 内               |
|        |                        | 暂无相关数据                 |
|        | + 添加规则      删除         |                        |

### c、端口转发规则的配置

使用路由器的端口转发功能,可以实现同一个私网中不带公网 IP 的服务器利用路由器公网 IP 进行远程管理。因为如果使用路由器,可以节约服务器公网带宽的成本,但是需要适当提高路由器公网 IP 的带宽,以保证路由器下接的服务器能够正常对外提供服务。

点击路由器管理界面的添加规则,系统会弹出规则添加的窗口,按照自己的业务情况填写规则即可,如下图:

| 添力 | 规则          |                                     | × |
|----|-------------|-------------------------------------|---|
| A  | 添加规则后,请检查防; | 火墙规则,确保源端口(范围)流量可以通过,以免无法从外网访问您的服务。 |   |
|    | 规则名称        | 美猴云演示                               |   |
|    | 协议          | TCP 🔻                               |   |
|    | 源端口         | 3389                                |   |
|    | 私网IP        | 10.10.10.3 50208 ×                  |   |
|    | 请输入端        | 口,例如80 ; 或端口范围,如21-23               |   |
|    |             | 确定取消                                |   |

按照上图的规则进行填写,然后确定(上图的规则是用路由器公网 IP 的 3389 端口转发到路由器下面一个私 网地址为 10.10.10.3 的服务器的 50208 端口,这样可以利用路由器公网 IP 加 3389 端口远程访问 10.10.10.3 的服务器的远程桌面)。

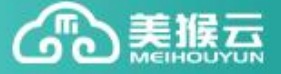

| 名称: jrRouter 🛛 📝    |                   |        | ID        | ID : rtr-eG734         |               |             |    |  |
|---------------------|-------------------|--------|-----------|------------------------|---------------|-------------|----|--|
| 防火墙: 内部测试机专用        |                   |        | 公         | 网IP:                   | 117.34.117.83 |             |    |  |
| 运                   | 运行状态 : 🔵 活跃 🛛 关闭  |        |           | 房:西部                   | 数据中心          |             |    |  |
| Û                   | J建时间 : 2016-03-25 | 12:34  | 到         | 到期时间: 2017-03-25 12:34 |               |             |    |  |
| ř                   | 品状态: 正常           |        | B         | 志: 🤇                   | 查看            |             |    |  |
| 路由                  | 路由器配置             |        |           |                        |               |             |    |  |
| 路由端口转发规则 私有网络 VPN服务 |                   |        | VPN服务     | 隧道服务                   |               |             |    |  |
|                     |                   |        |           |                        |               |             |    |  |
|                     | 名称                | 协议     | 源端口       |                        | 私网IP          | 内网端口        | 操作 |  |
|                     | 美猴云演示             | TCP    | 3389-3389 |                        | 10.10.10.3    | 50208-50208 | 禁用 |  |
| +                   | 添加规则              | 删除 🚺 🔊 | 立用修改      | ]                      |               |             |    |  |

创建好规则后,需要勾选刚才的规则,然后应用修改,这样规则才能生效,这时就可以尝试利用路由器的公 网 IP 和端口远程访问那台服务器的远程桌面了。其他规则创建与此类似。